# **Checking Report Cards and Test Scores in StudentVue**

### Students: Go to HCPS Hub (Classlink). The link can be found under Clever:

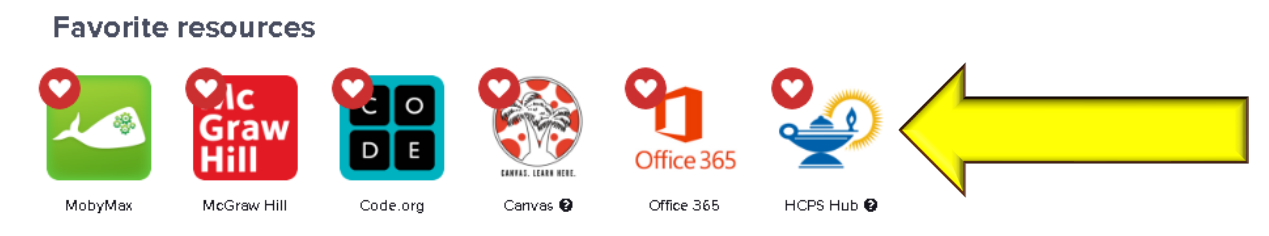

## Select "StudentVUE"

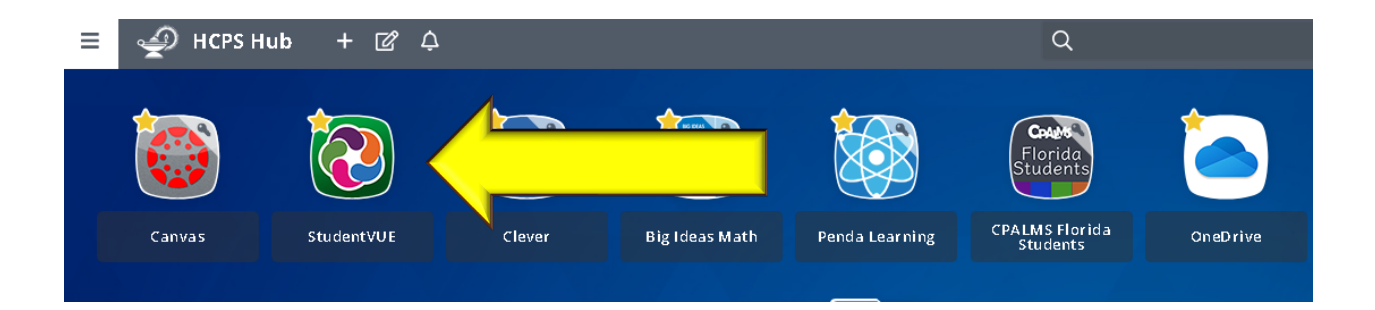

It will take you to the StudentVUE site. You can also use this direct link: <a href="https://fl-hcps-psv.edupoint.com/PXP2\_Login\_Student.aspx?regenerateSessionId=True">https://fl-hcps-psv.edupoint.com/PXP2\_Login\_Student.aspx?regenerateSessionId=True</a>

## Or this QR Code

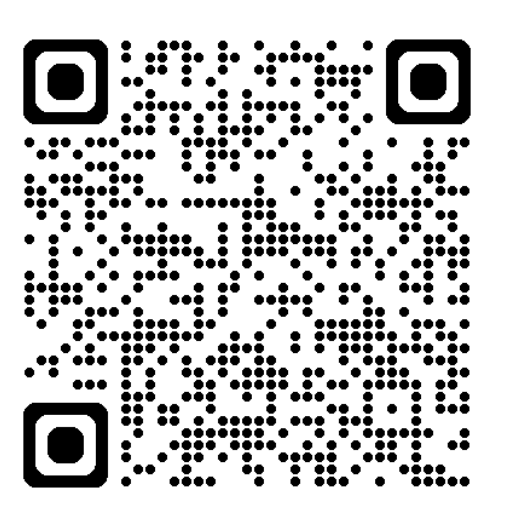

iPhone App:

https://itunes.apple.com/us/app/st udentvue/id412050327?mt=8

#### Android App:

https://market.android.com/detail s?id=com.FreeLance.StudentVUE

#### ParentVUE login

(requires activation code from school the first time)

<u>https://fl-hcps-</u> psv.edupoint.com/PXP2\_Login\_Parent. <u>aspx?regenerateSessionId=True</u>

## Login with your student number (JUST THE NUMBER) and password.

|                     | StudentVUE Account Access                              |  |  |
|---------------------|--------------------------------------------------------|--|--|
|                     |                                                        |  |  |
|                     | Login                                                  |  |  |
|                     | Hillsborough County Public Schools<br>User Name:       |  |  |
|                     |                                                        |  |  |
|                     | Password:                                              |  |  |
|                     | Forget Password                                        |  |  |
|                     | Login                                                  |  |  |
| Home                | More Options                                           |  |  |
| Messages            | U 🔒                                                    |  |  |
| Calendar            | Activate Account Forgot Password                       |  |  |
| FLDOE Family Portal |                                                        |  |  |
| Attendance          | iPhone App Android App Mobile App URL                  |  |  |
| Class Schedule      |                                                        |  |  |
| 🜊 Course History    |                                                        |  |  |
| A Report Card       |                                                        |  |  |
| lange Student Info  |                                                        |  |  |
| Test History        | The view will default to "Class Schedule".             |  |  |
| Documents           | Select "Penort Card" and then you can see your grades: |  |  |
|                     | octor heport data and then you can see your grades.    |  |  |
|                     |                                                        |  |  |
|                     |                                                        |  |  |

It will list each class, and the center column will list the grading period and the grade. Conduct grades are to the right.

For this example, this student got an "A" in first period.

| To see              |         |                                              |             |                            |  |  |
|---------------------|---------|----------------------------------------------|-------------|----------------------------|--|--|
| other               | RE      | REPORT CARD                                  |             |                            |  |  |
| grading<br>periods, | Gradir  | Grading Period Quarter 1 👻                   |             |                            |  |  |
| use the             |         | Middle School                                |             |                            |  |  |
|                     | Click h | Click here to view report card for Quarter 1 |             |                            |  |  |
|                     | 1       |                                              | Quarter 1 A | Conduct:<br>A<br>Comments: |  |  |
|                     |         | Teacher Ad Hoc Comment:                      |             |                            |  |  |

dropdown in the top left. It currently only includes this year. The old Report Card site is not updated with this year's grades.

On a phone:

# Download the App

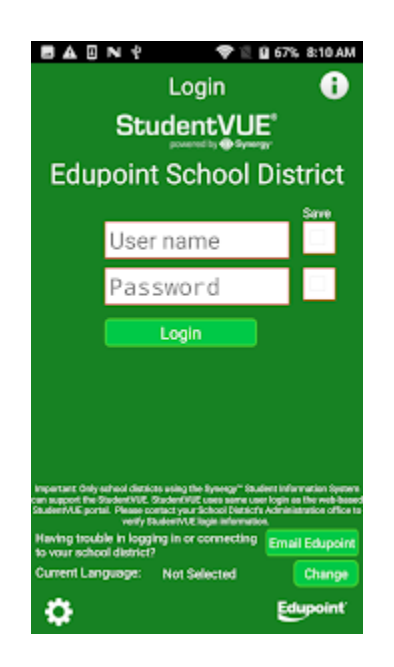

### Select Family Portal (once it loads, click "FL Family Portal AGAIN)

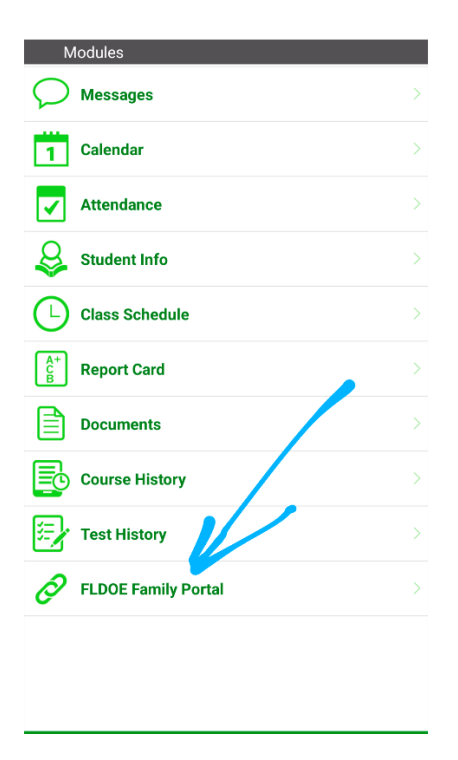

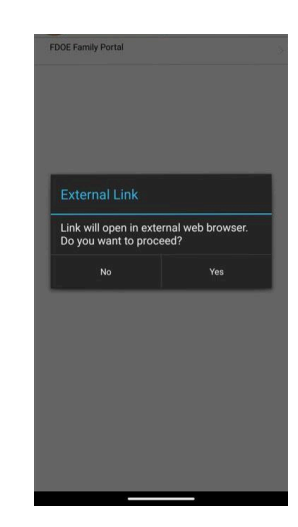

#### Then you can see your scores:

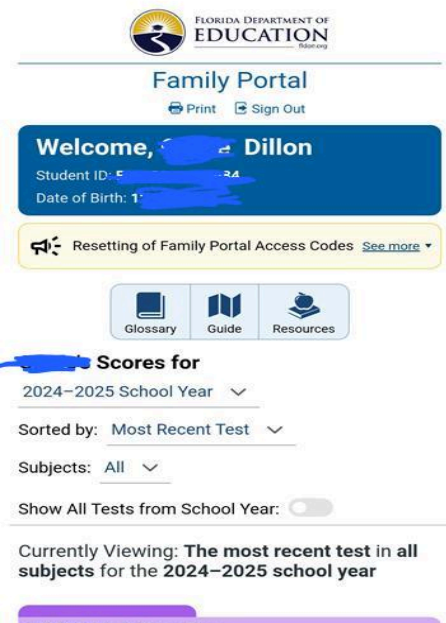

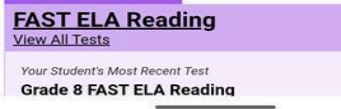